## Moving ABELDent DCG to NEW SERVER

## \*LOG IN AS "ADMINISTRATOR" FOR TASKS BELOW, NOT AN ACCOUNT WITH ADMIN PRIVILEGES\*

- 1) From OLD SERVER copy the "C:ABELDent Folder". Place it on the NEW SERVER
- 2) Install the **exact same DCG Version of ABELDent** on top the "**ABELDent Folder**" You can update to a newer version of "**DCG ABELDent**" after.
- 3) Open the **ABELDent** program to validate the Data looks correct.
- 6) Reinstall client machines select client **radio button** and indicating new **SERVER NAME.**
- 4) If office uses **Itrans** reinstall using the guide "**How to Install Itrans**"
- 5) Once installed Contact Itrans and install a new **Digital Certificates**, then reboot the server.
- 6) Call ABELDent support to **re-license** SERVER permanent license @ **1-800-263-5104** ext. **2**

## \*\*\*IMPORTANT\*\*\*

It is critical to review your backup process when making changes to your server. If you have replaced or updated your server, moved ABELDent to a new drive, or made any changes to existing data location please ensure your backup is updated to reflect the new location or changes.

If you subscribe to ABELDent RBS Remote Backup Service please email us at: RBS@ABELSoft.com or call us at: 800-267-ABEL (2235) ext 7 for RBS support. We will ensure your backups are modified to reflect the new location.